## Цветное черно-белое фото

Заранее подготовьте изображение для редактирования.

\* Откройте исходное фото: **Файл > Открыть...** и сразу же продублируйте его. Это можно сделать 2 способами: **Слой > Продублировать слой** или нажав на кнопку в виде *2-х листов бумаги* внизу панели слоев.

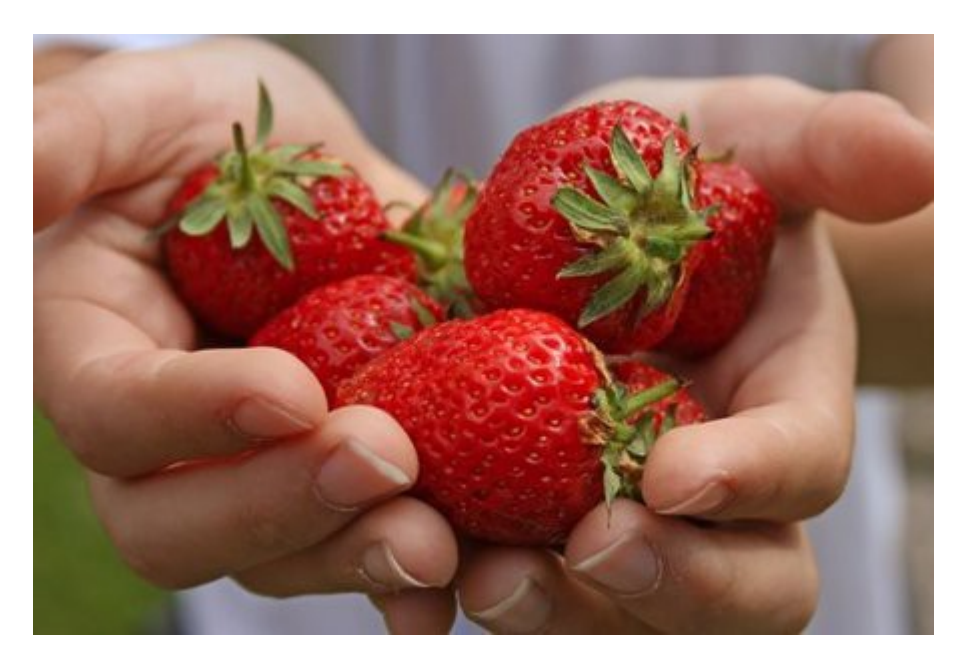

\* Необходимо обесцветить наш дубликат: Цвет > Обесцветить... Можно оставить и так, а можно "поиграть" и настройками Цвет > Кривые...

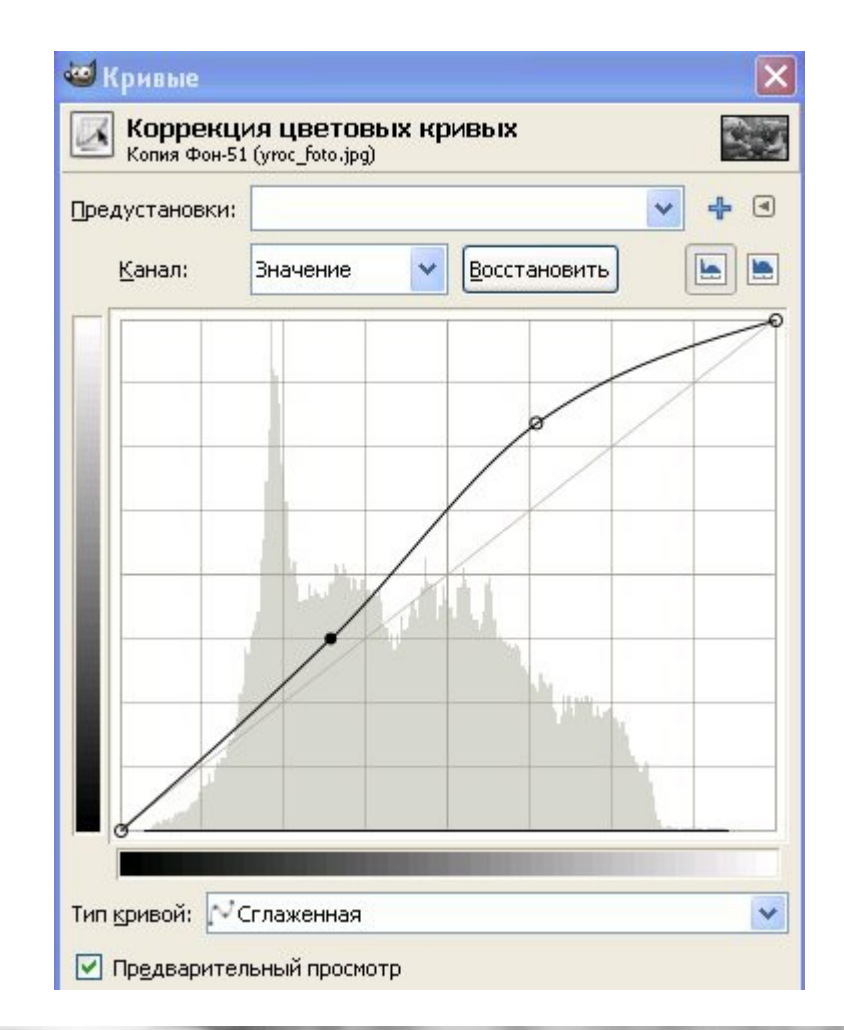

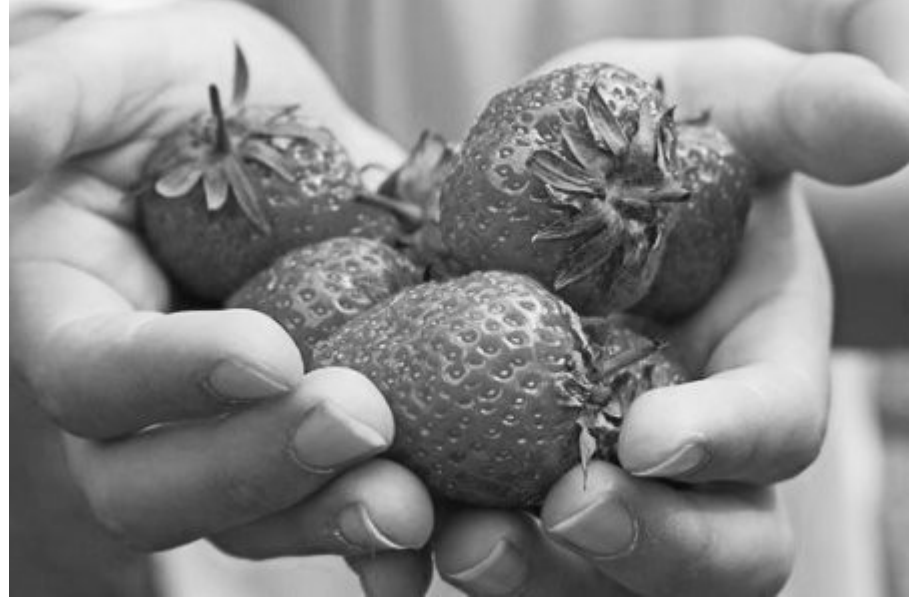

\* Добавим к черно-белому слою альфа-канал: Слой > Прозрачность > Добавить Альфаканал...

\* Теперь возьмем инструмент *ластик* на панели инструментов и начинаем вытирать те месте, которые мы хотим, что бы были цветными. Диаметр ластика при этом подбирайте в зависимости от вашего исходного фото, а для удобства работы увеличьте % видимость (внизу рабочего окна).

\* Что бы цветные края элемента, в нашем случае - клубники, были более естественными, выберите для ластика кисть с мягкими краями и, уменьшив прозрачность до 50%, пройдитесь по краям.

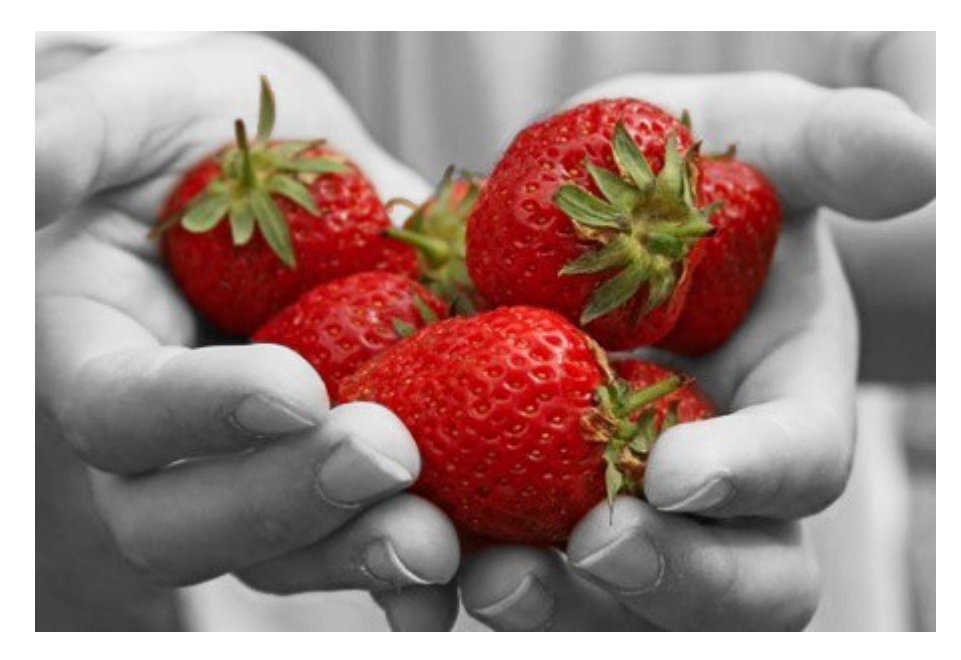

## Автор урока: Gimp-Art